# Passo a Passo

PLATAFORMA BRASIL

## Cadastro

Primeiramente, acesse o link: 1.

https://plataformabrasil.saude.gov.br/ e clique em "cadastre-se";

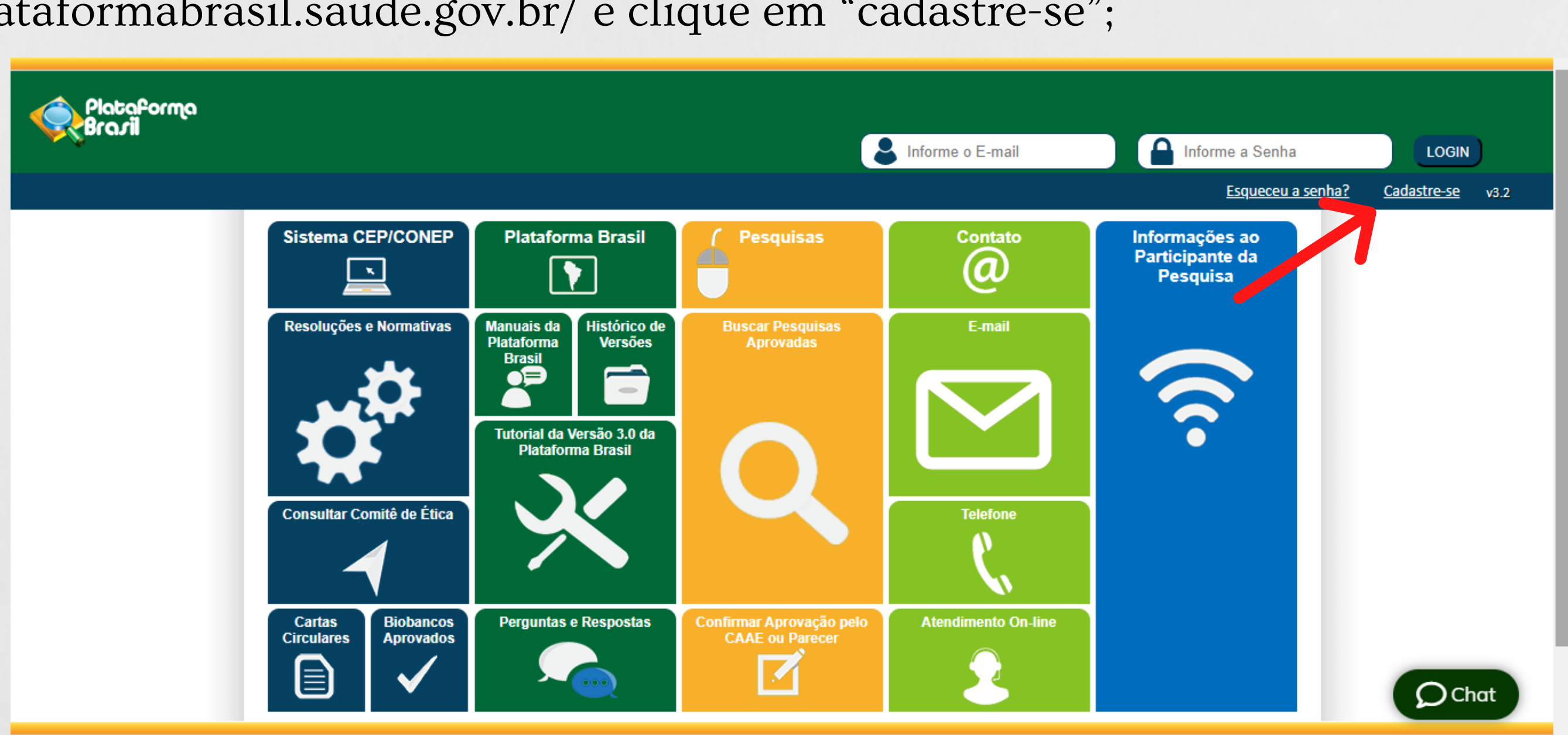

#### 2. Após a leitura deste texto, clique no botão Avançar para ter acesso à segunda etapa do preenchimento do cadastro pessoal na PLATAFORMA BRASIL

| PlataPorma<br>Brasil |                                                                                                    |
|----------------------|----------------------------------------------------------------------------------------------------|
|                      | Você está em: Público > Cadastro na Plataforma Brasil                                                                                                    |
|                      | CADASTRO NA PLATAFORMA BRASIL                                                                                                    |
|                      | Prezado Pesquisador,<br>Para ter acesso às funcionalidades da Plataforma Brasil é necessário possuir um login (e-mail) e senha de acesso ao sistema.<br>Para efetuar o cadastro é necessário ter uma cópia digitalizada de um documento de identidade com foto para ser submetido ao<br>'PDF' com resolução de 1000 DPI 2000PI). As imagens digitalizadas deverão ser anexadas quando da realização do cadastro. O não<br>do cadastro. Também será necessário o envio do seu currículo vitae em formato doc, docx, odt e pdf - 2mb máximo. |
|                      | Nota<br>A Plataforma Brasil teve sua implantação iniciada em setembro de 2011.<br>Caso ao realizar o seu cadastro, sua instituição não esteja disponível na relação cadastrada no sistema, entre em contato com o<br>informações. Para concluir o cadastro selecione a opção "não" na pergunta "Deseja se vincular a alguma Instituição de pesquis<br>Obrigado,<br>Equipe Plataforma Brasil.                                                                                                    |
|                      | Voltar 1 1 1 1 1 1 1 1 1 1 1 1 1 1 1 1 1 1 1                                                                                                    |

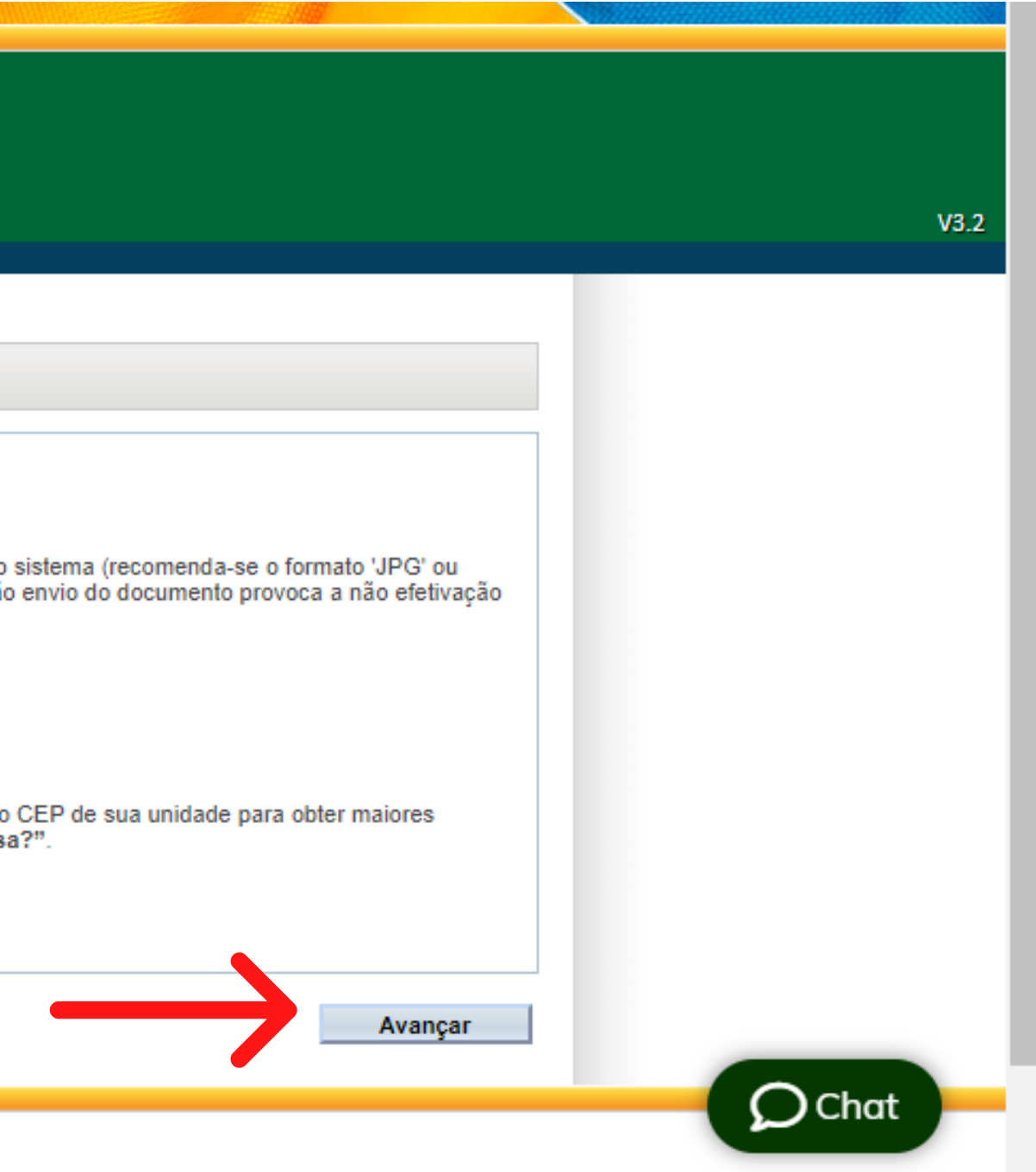

3. Preencha todos os campos obrigatórios, sinalizados pelo asterisco vermelho (\*);
Também é exigido um arquivo do currículo ou link do currículo Lattes. Feito isso,
clique em AVANÇAR

| Saúde<br>Ministério da Saúde                             |                                                                                                    | Caso seja selecionada opcã                                                                                                    |
|----------------------------------------------------------|----------------------------------------------------------------------------------------------------|----------------------------------------------------------------------------------------------------|
| Campos com<br>(*) são de<br>preenchimento<br>obrigatório | /ocê está em: Público > Cadastro na Plataforma Brasil<br>CADASTRO NA PLATAFORMA BRASIL<br>CADASTRAR DADOS | <estrangeira>, o campo CP<br/>continuará obrigatório, o<br/>pesquisador poderá preench<br/>com o nº do Passaporte ou ou<br/>documento pessoal.</estrangeira> |
|                                                          | Nacionalidade:<br>Selecione                                                                               |                                                                                                    |
|                                                          |                                                                                                    | umento.                                                                                                    |
|                                                          | DADOS COMPLEMENTARES                                                                                      |                                                                                                    |
|                                                          | Maior Título Académico:                                                                                   |                                                                                                    |
| As informações                                           | * Especialização Acadêmica:                                                                               | - Outros:                                                                                                    |
| de CPF estão                                             | Selectone                                                                                                 | ×                                                                                                    |
| integradas com a                                         | Currículo Lattes:                                                                                         |                                                                                                    |
| base de dados                                            | ex: http://latties.onpq.br/5900345205779424                                                               |                                                                                                    |
| da <u>RECEITA</u>                                        | Voltar                                                                                                    |                                                                                                    |
| FEDERAL.                                                 | t<br>exig<br>so                                                                                           | Item não obrigatório, mas de grano<br>gência de alguns CEPs. Para cadastro<br>obre esse item, acessem o site: <u>http</u>                                    |

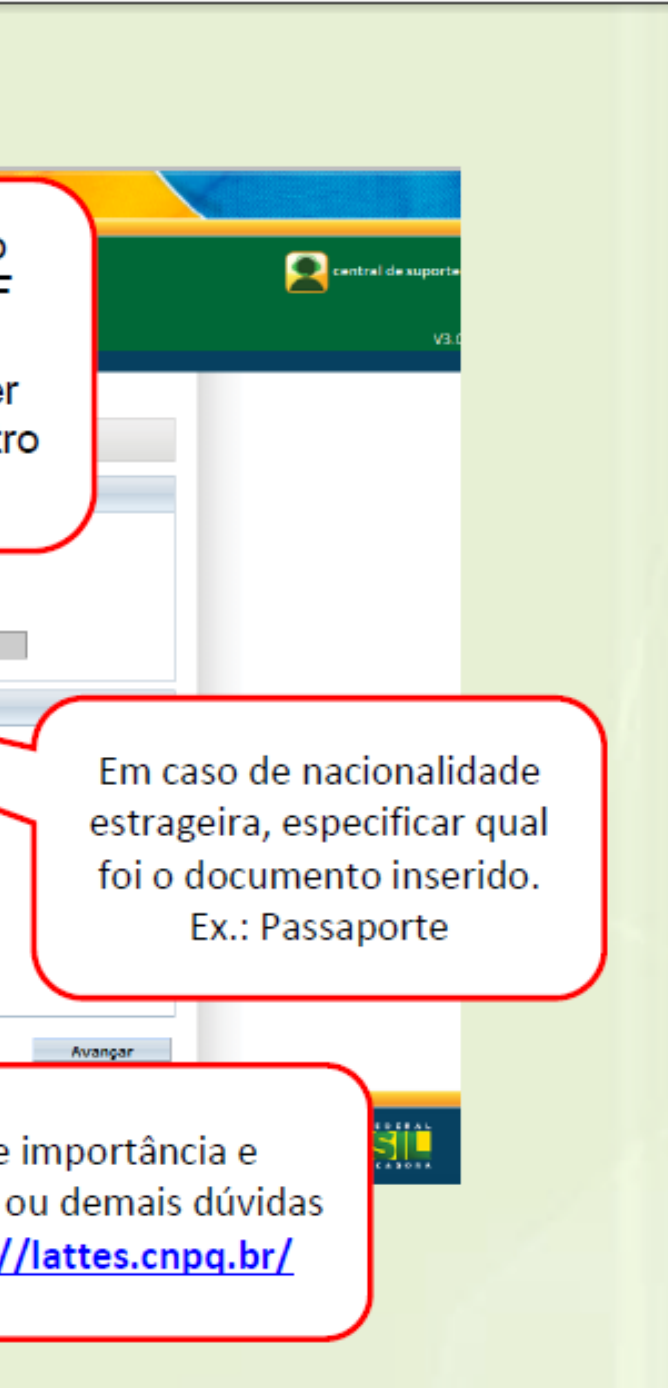

4. Novamente preencha todos os campos obrigatórios, sinalizados pelo asterisco vermelho (\*); Feito isso, clique em AVANÇAR

| <                                                                                                    | Brazil                                                                                                    |                                                                                           | Todos os can<br>são                                                                                                    | npos marcados com *                                                                                                    |                                                                                                    |
|----------------------------------------------------------------------------------------------------|----------------------------------------------------------------------------------------------------|-------------------------------------------------------------------------------------------|----------------------------------------------------------------------------------------------------|----------------------------------------------------------------------------------------------------|----------------------------------------------------------------------------------------------------|
|                                                                                                    | Você está em: Público > Cadastro na                                                                                                    | Plataforma Brasil                                                                         |                                                                                                    |                                                                                                    |                                                                                                    |
|                                                                                                    | CADASTRO NA PLATAFORMA I                                                                                                    | BRASIL                                                                                    |                                                                                                    |                                                                                                    |                                                                                                    |
|                                                                                                    | identificação                                                                                                    |                                                                                           |                                                                                                    |                                                                                                    |                                                                                                    |
|                                                                                                    | * CPF:                                                                                                    | * Sexo:<br>C Masculino                                                                    | C Feninino                                                                                                    | Selecionar o Sexo                                                                                                    |                                                                                                    |
| Se informar o                                                                                                    | Nome:                                                                                                    |                                                                                           | Nom                                                                                                    | e Social 🔍 Nome Boo                                                                                                    | cial                                                                                                    |
| Outro<br>Documento:                                                                                                    | autro Documento:                                                                                                    | Órgão Emissor:<br>Selecione                                                               |                                                                                                    | Caso não s<br>campos *8<br>para o eteit                                                                                                    | se sinta devidamente representada p<br>exo.* e/ou "Nome.*, por tavor, use er<br>to.                                                                   |
| selecionar a                                                                                                    | * Data de Nascimento:                                                                                                    | •Nacionalidade:                                                                           |                                                                                                    |                                                                                                    |                                                                                                    |
| opçao 55P.                                                                                                    |                                                                                                    | Selecione                                                                                 |                                                                                                    |                                                                                                    |                                                                                                    |
| opçao SSP.                                                                                                    | Enderego                                                                                                    | Selecione                                                                                 |                                                                                                    |                                                                                                    |                                                                                                    |
| opçao SSP.                                                                                                    | Endereço<br>*É residente no Brasil?                                                                                                    | Selecione                                                                                 | Inf                                                                                                    | iormar o CEP e depois clip                                                                                                    | car sobre o botão Bus                                                                                                    |
| opçao <b>55</b> P.                                                                                                    | Endereço<br>• É residente no Brasil?<br>• Sim • Não<br>• CEP:                                                                                                    | Selecione                                                                                 | Infi<br>O sister<br>númer                                                                                                    | iormar o CEP e depois clic<br>na carregará automaticam<br>ro (da residência), e inform                                                                                                    | ar sobre o botão <b>Bus</b><br>nente o endereço, corr<br>ne o complemento (se                                                                         |
| Informar um e-<br>mail pessoal.                                                                                                    | Enderego<br>• É residente no Brasil?<br>• Sim • Náo<br>• CEP:<br>• Enderego:                                                                                          | Selecione                                                                                 | Inf<br>O sisten<br>númer<br>Complemento:                                                                                                   | iormar o CEP e depois clio<br>na carregará automaticam<br>ro (da residência), e inform<br>Bairre:                                                                                                    | ar sobre o botão <b>Bus</b><br>nente o endereço, <b>con</b><br>ne o complemento (se                                                                   |
| Informar um e-<br>mail pessoal.<br>Observação:<br>Evitar a                                                                                                    | Enderego<br>• É residente no Brasil?<br>C Sm C Não<br>• CEP:<br>• Enderego:<br>• País:                                                                                | Busca CEP                                                                                 | Infi<br>O sistem<br>númer<br>Complemento:<br>Município:                                                                                    | ormar o CEP e depois clic<br>na carregará automaticam<br>ro (da residência), e inform<br>Bairre:<br>Telefene:                                                                                            | ar sobre o botão <b>Bus</b><br>nente o endereço, cor<br>ne o complemento (se                                                                          |
| Informar um e-<br>mail pessoal.<br>Observação:<br>Evitar a<br>utilização de e-                                                                                                    | Endereço<br>• É residente no Brasil?<br>• Sen C Náo<br>• CEP:<br>• Endereço:<br>• País:<br>Selectoria                                                                 | Busca CEP                                                                                 | Infi<br>O sistem<br>númer<br>Complemento:<br>Município:<br>Selecione                                                                       | iormar o CEP e depois clio<br>ma carregará automaticam<br>ro ( <i>da residência</i> ), e inform<br>Bairre:<br>"Telefene:                                                                                 | ar sobre o botão <b>Bus</b><br>nente o endereço, <b>cor</b><br>ne o complemento (se                                                                   |
| Informar um e-<br>mail pessoal.<br>Observação:<br>Evitar a<br>utilização de e-<br>mails<br>institucionais,<br>conforme                                                                  | Enderego<br>• É residente no Brasil?<br>C Sim C Não<br>• CEP:<br>• Enderego:<br>• País:<br>Selectome<br>• E-mait                                                      | UF:<br>Cenfir                                                                             | Info<br>O sistem<br>númer<br>Complemento:<br>Selectorie<br>me o E-mail:                                                                    | ormar o CEP e depois clic<br>na carregará automaticam<br>ro (da residência), e inform<br>Bairre:<br>"Telefone:<br>"Telefone:                                                                             | ar sobre o botão <b>Bus</b><br>nente o endereço, com<br>ne o complemento (se                                                                          |
| Informar um e-<br>mail pessoal.<br><u>Observação:</u><br>Evitar a<br>utilização de e-<br>mails<br>institucionais,<br>conforme<br>instrução dos<br>desenvolvedor                         | Enderego<br>• É residente no Brasil?<br>C Sm C Não<br>• CEP:<br>• Enderego:<br>• País:<br>Selectono<br>• E-mait:<br>Anexos<br>Atenção para or                         | UP:<br>Confir<br>s parămetros aceitos pe                                                  | Infi<br>O sistem<br>númer<br>Complemento:<br>Município:<br>Solociono<br>me o E-mail:<br>elo sistema. Sua não ob                            | ormar o CEP e depois clic<br>na carregará automaticam<br>ro (da residência), e inform<br>Bairre:<br>"Telefone:<br>"Telefone:<br>Home Page:<br>servância toma impossível                                  | ar sobre o botão <b>Bus</b> a<br>nente o endereço, <b>com</b><br>ne o complemento (se                                                                 |
| Informar um e-<br>mail pessoal.<br>Observação:<br>Evitar a<br>utilização de e-<br>mails<br>institucionais,<br>conforme<br>instrução dos<br>desenvolvedor<br>es deste<br>Sistema.        | Enderego  É residente no Brasil?  G Sm C Não  CEP:  Enderego:  País: Selectono  E-maik  Anexes Atenção para ou  Cocumento Digitalizado: Prente e Verso: Edensão - Oco | Selecione UF: Confir Selecione Confir s parâmetros aceitos pe C, DOCK, ODT, POP, Tamarho- | Infi<br>O sistem<br>númer<br>Complemento:<br>Município:<br>Selectorie<br>me o E-mail:<br>elo sistema. Sua não ob                           | ormar o CEP e depois clic<br>na carregará automaticam<br>ro (da residência), e inform<br>Bairre:<br>"Telefone:<br>"<br>Home Page:<br>servância toma impossível                                           | ar sobre o botão <b>Bus</b><br>nente o endereço, <b>com</b><br>ne o complemento <i>(se</i><br>o processo de efetivaç<br>Adicienar Decum               |
| Informar um e-<br>mail pessoal.<br><u>Observação:</u><br>Evitar a<br>utilização de e-<br>mails<br>institucionais,<br>conforme<br>instrução dos<br>desenvolvedor<br>es deste<br>Sistema. | Enderego                                                                                                    | UF:<br>UF:<br>Center<br>s paràmetros aceitos pe<br>c. DOCK, ODT, POP, Tamarho-            | Info<br>O sistem<br>númer<br>Complemento:<br>Solociono<br>me o E-mail:<br>elo sistema. Sua não ob<br>Imo mixeno<br>Tamanho                 | ormar o CEP e depois clic<br>na carregará automaticam<br>ro (da residência), e inform<br>Bairre:<br>"Telefone:<br>"Telefone:<br>Home Page:<br>servância toma impossível                                  | ar sobre o botão <b>Bus</b><br>nente o endereço, com<br>ne o complemento (se<br>o processo de efetivaç<br>Adicienar Decum<br>Ações                    |
| Informar um e-<br>mail pessoal.<br><u>Observação:</u><br>Evitar a<br>utilização de e-<br>mails<br>institucionais,<br>conforme<br>instrução dos<br>desenvolvedor<br>es deste<br>Sistema. | Enderego                                                                                                    | Selecione UP: Confle s parâmetros aceitos pe C, DOCX, ODT, POP, Tamarho-                  | Info<br>O sistem<br>númer<br>Complemento:<br>Município:<br>Solociocno<br>me o E-mail:<br>elo sistema. Sua não ob<br>Into máximo<br>Tamanho | ormar o CEP e depois clic<br>na carregará automaticam<br>ro (da residência), e inform<br>Bairre:<br>"Telefone:<br>"Telefone:<br>Home Page:<br>servância toma impossível<br>Adicionar Foto é<br>opcional. | ar sobre o botão <b>Bus</b> o<br>nente o endereço, corr<br>ne o complemento (se<br>o processo de efetivaç<br>Adicienar Decume<br>Ações<br>Adicionar F |

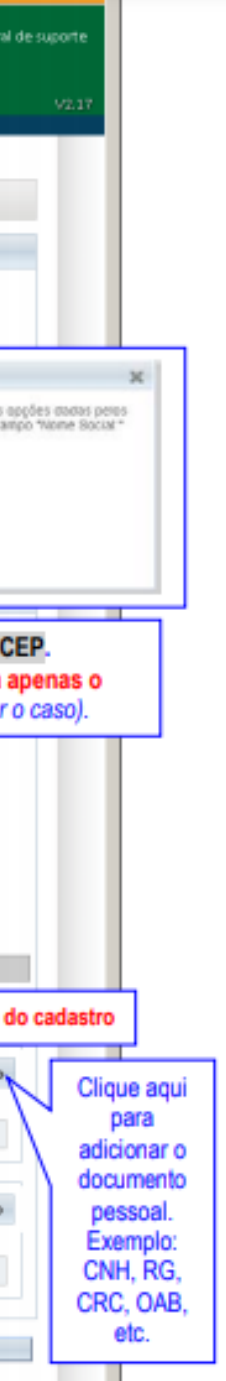

5. Após o preenchimento completo da etapa anterior, você será direcionado para a última etapa: "Vínculo com Instituição"

Para aqueles que forem professores e alunos da casa terão que se vincular à instituição, ao buscar o nome da mesma, coloque "FACULDADES ADVENTISTAS DA BAHIA" no plural, ou o CNPJ 071146990050 48, pois, eles buscarão na base de dados da Receita Federal.

Feito isso, clique em "CONCLUIR".

| *Desejav<br>● Sim ( | incular alguma Instituição de pesquisa?<br>O Não |                    |
|---------------------|--------------------------------------------------|--------------------|
| ADICION             | IAR INSTITUIÇÃO                                  |                    |
| * Nome              | e da Instituição:<br>/ Unidade:                  | Buscar Instituição |
|                     |                                                  |                    |

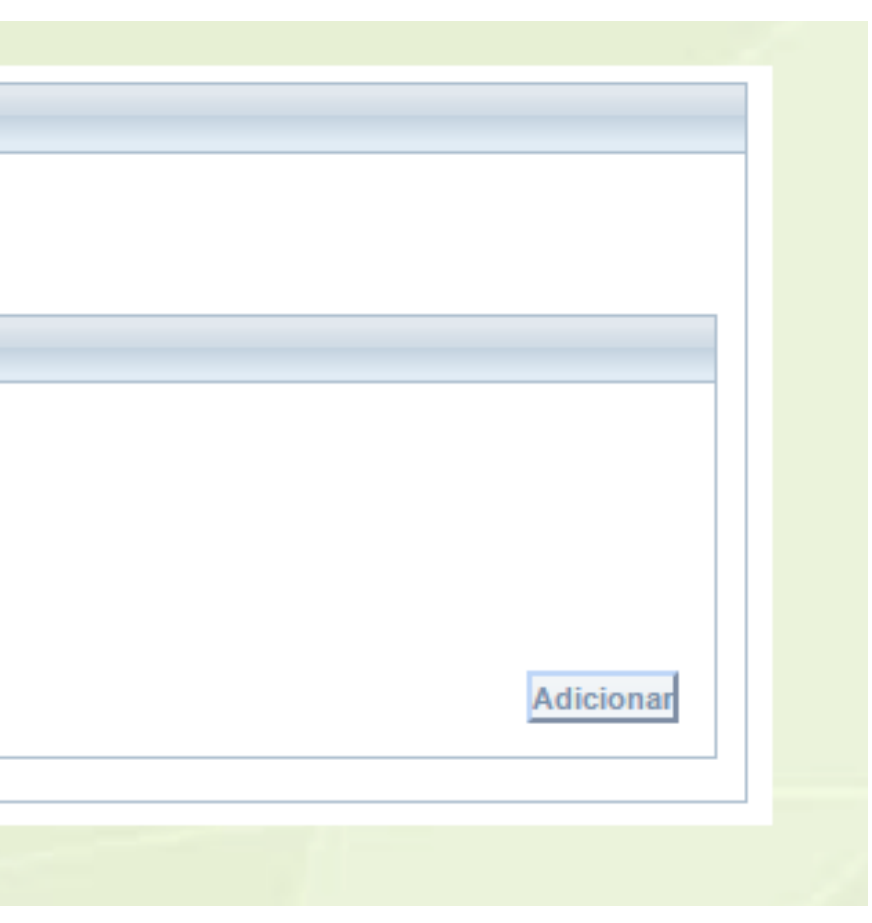

### Cadastro concluído

O sistema PLATAFORMA BRASIL encaminhará automaticamente uma mensagem para o e-mail utilizado no cadastro, informando seu login (que é o próprio e-mail informado no cadastro) e a senha (que é o conjunto de 8 dígitos numéricos, que posteriormente poderão ser alterados).

Se as dúvidas persistirem, assista ao vídeo: https://www.youtube.com/watch? v=7HOX1IsMIUw&list=PL1V4yELy3L8PX1N3QuFFBGeqxQRJc\_FbZ&index=3